## Инструкция по выписке препаратов и медицинских изделий, поставляемых по Кругу Добра.

В рамках программы Круг Добра поставляются различные препаратов и медицинские изделия (далее **ПиМИ**), в том числе, препараты не зарегистрированные на территории РФ, причем часть из них предполагает амбулаторное применение, а часть – введение в условиях стационара. Из-за этого для отображения в ГИС ЛЛО факта выдачи либо введения **ПиМИ** используются следующие типы документов, в зависимости от типа **ПиМИ**:

- «Круг добра отпуск»; сокращенно «КруДо» используется для отображения выписки и выдачи медицинских изделий и зарегистрированных препаратов, предполагающих амбулаторное применение. Этот тип документов аналогичен льготным рецептам по прочим типам льготы с персонализацией остатков. Как правило, обслуживается аптечными организациями.
- «КруДо Акт Выдачи незарег. (амб)»; сокращенно «КД АВы н/р» используется для отображения выписки и выдачи незарегистрированных препаратов, предполагающих амбулаторное использование. Всегда обслуживается ЛПУ.
- «КруДо Акт Введения (стационар)»; сокращенно «КД АВв» используется для отображения выписки и введения зарегистрированных препаратов, предполагающих введение в стационаре. <u>Всегда</u> <u>обслуживается ЛПУ</u>.
- «КруДо Акт Введения незарег. преп. (стац)»; сокращенно «КД АВв н/р» используется для отображения выписки и введения незарегистрированных препаратов, предполагающих введение в стационаре. Всегда обслуживается ЛПУ.

Для упрощения процесса выписки создана отчет «Выписка КруДо по СНИЛСу». Этот отчет, по введенному СНИЛСу пациента, отображает список всех одобренных для данного пациента Решений МЗ КруДо. Каждая строка результатов отчета содержит один **ПиМИ** и информацию о Решении МЗ КруДо, которым одобрено обеспечение выбранного пациента таким **ПиМИ**. При выборе любой строки в результатах отчета, программа определяет, какой тип документов соответствует **ПиМИ** из этой строки, что видно по названию кнопки, расположенной под таблицей результатов. Нажатие на эту кнопку приведет к автоматическому заполнению документа нужного типа. Т.е. для выписки **ПиМИ** в рамках льготной программы Круг Добра следует:

1. Найти в командах отчет «Выписка КруДо по СНИЛСу» (см. рис. 1);

Рисунок 1. Поиск отчета «Выписка КруДо по СНИЛС»

| 🏐 Поиск отчета                               | -      |                |
|----------------------------------------------|--------|----------------|
| Има круд 1                                   | 2 -    | Найти          |
| Q                                            | -      | Перейти        |
|                                              |        |                |
| Код Название                                 |        | ^              |
| 11100 Работа о Опородонияни по Крудо         |        |                |
| 11169 Выписка КруДо по СНИЛСу 3              |        |                |
|                                              |        |                |
| 11167 Закрыть оповещения о поступлении КруДо |        |                |
| 📓 11172 Контроль графика отгрузки КруДо      |        |                |
| 11165 Реестр Оповещений о поставке КруДо     |        |                |
| 11168 Создать Решение МЗ КруДо               |        |                |
|                                              |        |                |
|                                              |        |                |
|                                              |        | ~              |
| Запись 2(7) Выделено 0                       | XCOPTI | риоритет, Назв |

2. В параметрах отчета ввести СНИЛС пациента и перейти на вкладку «Результаты» (см. рис. 2);

Рисунок 2. Параметры отчета «Выписка КруДо по СНИЛС»

| 🛅 Выписка Круг Добра по Cł | нилсу                         | - | $\times$ |
|----------------------------|-------------------------------|---|----------|
|                            | Предустановки Сохранить       |   |          |
| Результаты Параметры       |                               |   |          |
| 2 СНИЛС                    |                               |   |          |
| Активность решения         |                               |   |          |
|                            |                               |   |          |
|                            |                               |   |          |
|                            |                               |   |          |
|                            | Deferration una companagement |   | <br>     |
|                            | Денствие не определено        |   |          |

3. В результатах отчета выбрать строку с нужным **ПиМИ** и Решением МЗ КруДо и нажать кнопку «Выписать XXX», где вместо XXX будет отображено название типа документов, которым следует выписывать выбранный **ПиМИ** (см. рис. 3);

| Рисунок 3. | Результаты | отчета | «Выписка | КруДо | по СНИЛС» |
|------------|------------|--------|----------|-------|-----------|
| ,          |            |        |          |       |           |

| 💐 Выписи                                        | ка Круг До | бра по СНИЛСу   |                    |        |            |                |                                                 |                  | -         |           | ×   |
|-------------------------------------------------|------------|-----------------|--------------------|--------|------------|----------------|-------------------------------------------------|------------------|-----------|-----------|-----|
| Сохранить В В В В В В В В В В В В В В В В В В В |            |                 |                    |        |            |                |                                                 |                  |           |           |     |
| гезилаты Параметры Диаграмма                    |            |                 |                    |        |            |                |                                                 |                  |           |           |     |
| Пациент                                         |            |                 |                    | Решени | ie M3      |                | Ilpenapar                                       |                  |           |           | _ ^ |
| СНИЛС                                           | ф          | NO              | Дата рождения      | Номер  | Дата нач 🗸 | Дата окончания | Торговое название                               | мнн              | Кол-во (в | поставке) |     |
| 012-205                                         | oonina 🔅   |                 | .00.00-004H        | 2      | 02.05.2022 |                | Company of a large reason of the base of 5      | инскисосси       |           | 4         |     |
|                                                 | 355 Z S 🗇  |                 |                    | 4      | 04.05.2023 |                | Спинраза р-р.д/интратек.введен. 2,4 мг/мл фл. 5 | НУСИНЕРСЕН       |           | 4         |     |
|                                                 |            |                 |                    |        |            |                |                                                 |                  | 1         |           |     |
|                                                 |            |                 |                    |        |            |                |                                                 |                  |           |           | ~   |
|                                                 |            |                 |                    |        |            |                |                                                 |                  |           | 8         |     |
| Запись 2(2)                                     | )          |                 | Выделено 0         |        |            |                |                                                 | СОРТ Дата начала | ,         |           | ,   |
| Печать                                          | Копиров    | ать 👻 📃 Выписат | » акт введения в М | D      | 2          |                |                                                 |                  |           |           |     |

4. В открывшейся форме документа необходимо проверить корректность данных, и, при необходимости, внести недостающую информацию (см. рис. 4)

| 🔄 КруДо Акт Введения (стационар) - создаем — 🛛 🛛 🛛                                    |                                                             |                                                    |  |  |  |  |  |  |  |
|---------------------------------------------------------------------------------------|-------------------------------------------------------------|----------------------------------------------------|--|--|--|--|--|--|--|
| Серия Номер Дат<br>[2203205] маке [23.                                                | кэк.<br>6.2023 🛐 🛐 КЭК (по пр                               | епар.)  Создать создать                            |  |  |  |  |  |  |  |
| Создаем Диагноз<br>категория Диагноз                                                  | Дата рождения<br>Сата рождения<br>КГБЧЗ "Ал<br>Врач<br>Врач | ппу<br>тайсий краевой клинический центр охраны м 🧕 |  |  |  |  |  |  |  |
|                                                                                       |                                                             |                                                    |  |  |  |  |  |  |  |
| 2 Ilyть введения Колно Ед. приема Раз В Режим приема Время суток Продолж. приема<br>2 |                                                             |                                                    |  |  |  |  |  |  |  |
| Товары (ЛПУ) Маркировка Дополнительно                                                 |                                                             |                                                    |  |  |  |  |  |  |  |
| Проверить наличие отложенных рецептов Проверить обеспечение пациента                  |                                                             |                                                    |  |  |  |  |  |  |  |
|                                                                                       |                                                             |                                                    |  |  |  |  |  |  |  |
| Препарат<br>Название                                                                  | Кол-во шт. Кол-в                                            | 0                                                  |  |  |  |  |  |  |  |
| ▶ Спинраза р-р д/интратек.введен. 2,4 мг/мл фл. 5 мл №1 680051045 4 4                 |                                                             |                                                    |  |  |  |  |  |  |  |
|                                                                                       |                                                             | 3                                                  |  |  |  |  |  |  |  |
|                                                                                       |                                                             | Печать Создать Отменить                            |  |  |  |  |  |  |  |

Рисунок 3. Форма документа «КруДо Акт Введения (стационар)»

5. При необходимости нужно распечатать документ и/или подписать ЭЦП.